| Navigationsseddel: Opret debitor |                                                                                                    |                                                                                                    |
|----------------------------------|----------------------------------------------------------------------------------------------------|----------------------------------------------------------------------------------------------------|
| Fase                             | Beskrivelse                                                                                                    | Tast                                                                                                    |
| Kontroller om -de-               | Inden en ny debitor oprettes, kontroller først om den ikke al-                                                                                                    |                                                                                                    |
| bitor er oprettet                | lerede er oprettet på området.                                                                                                    |                                                                                                    |
|                                  | (Søg via <b>debitorgruppe</b> og CPR/CVR-nummer i gitter).                                                                                                    |                                                                                                    |
|                                  | Standardvisning *<br>Friber  Konto Nam  CR(CVR.nummer Sage_Detator Detator Deta |                                                                                                    |
|                                  | Er borger/virksomhed oprettet i forvejen som i ovenstående                                                                                                    |                                                                                                    |
|                                  | eksempel, stop og anvend navigationsseddel "Opret faktura".                                                                                                    |                                                                                                    |
| Opret debitor                    | Klik " <b>Debitor</b> "                                                                                                    | Debitor                                                                                                    |
|                                  | Vælg " <b>Alle kunder</b> "                                                                                                    | Alle kunder                                                                                                    |
|                                  | Hvis borger/virksomhed ikke er oprettet, klik " <b>+ Ny</b> ".                                                                                                    | Finance and Operations     Celebror     Deblore       E       Rediger     + Ny     Stat     EFI     PSRM       C     Ny     Opsaming     Kadde |
| Udfyld debitorop-                | Udfyld følgende felter/oplysninger:                                                                                                    | Debitorgruppe                                                                                                    |
| lysninger                        | Debitorgruppe (dit eget område)                                                                                                    | 399000 V                                                                                                    |
|                                  | CPR/CVR-nummer                                                                                                    | Person                                                                                                    |
|                                  | Og <b>TAB</b> for at kontrollere at debitoroplysninger hentes.                                                                                                    | CPR/CVR-nummer 55133018                                                                                                    |
| Gem og opret fak-<br>tura        | Klik på " <b>Gem og åbn</b> " og vælg " <b>Fritekstfaktura</b> "                                                                                                    | t-id Salgstilbud<br>Projekttilbud<br>Salgsordre<br>Fritekstfaktura                                                                             |
|                                  | Billedet til "Fritekstfaktura" åbnes. Anvend nu navigationssed-<br>del " <b>Opret faktura</b> ".                                                                                                    | Gem Gem og åbn van Annuller                                                                                                    |
|                                  |                                                                                                    |                                                                                                    |
| Version: 5                       | Dato: 19.01.2024 – Peter Puhlmann                                                                                                    | System: Prisme 365 - Debitor                                                                                                    |

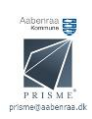